# **OSoennecken**

## So.PROCURE

## Release 5.28: Releasenotes

| Projekt:                      | So.PROCURE                                               |
|-------------------------------|----------------------------------------------------------|
| Teilprojekt:                  | Release 5.28                                             |
| Anforderungsnummer:           |                                                          |
| Teilprojekt-Verantwortlicher: | Herr Jörg Gudella (Soennecken)                           |
| Verfasser:                    | Thorsten Schlüchter / Christian Reichenberg (Soennecken) |
| Version                       | 1.0                                                      |
| Stand per:                    | 2018-05-04                                               |

## Inhalt

| 1.         | NEUE FUNKTIONEN                                                                       | 3 |
|------------|---------------------------------------------------------------------------------------|---|
|            |                                                                                       |   |
| 1.1        | Sessionprüfung                                                                        | 3 |
| 1.1        | .1 Informationen im So.CONNECT                                                        | 3 |
| 1.1        | .2 Neuanmeldung nach Sitzungstimeout                                                  | 4 |
| 1.1.       | .3 Sitzungstimeout beim Aufruf des Shops aus einem externen System                    | 5 |
| 2.         | ÄNDERUNGEN / CHANGE REQUESTS                                                          | 7 |
| 2.1        | Löschen von Mitarbeitern und FH-Benutzer                                              | 7 |
| 2.2        | Positionen aus OCI Katalogen im Genehmigungsverfahren ablehnen                        | 7 |
| 2.3        | Telefon Symbol im User Help Desk                                                      | 8 |
| 2.4<br>Ant | Sprechende Fehlermeldung bei Konfigurationsproblemen von Katalogen mit OCI<br>bindung | 9 |

## 1. Neue Funktionen

#### 1.1 Sessionprüfung

Die Sessionprüfung und damit auch die Session-Timeout (Sitzungstimeout) Prüfung wird nach einer Übergangszeit nicht mehr abschaltbar sein. Als Vorbereitung darauf wurde diese Funktionalität überarbeitet.

#### 1.1.1 Informationen im So.CONNECT

Auf der Startseite des So.CONNECT erhalten Sie Informationen, bei welchen Kunden die Session Prüfung noch nicht aktiviert ist.

| Logout Startseite Lieferanten Kunden Importe Statistik Datenpflege System ÄndHist. Mail Service   Willkommen Herr Martin Mitarbeiter,   Sie befinden sich in der Lieferantenansicht. Ihr aktueller Status ist: Fachhändler   Bei 6 Kunden ist die Session Prüfung nicht aktiviert. Dazu zählen: Demo, Startseite, Test, Testkunde, soennecken, Mehr Informationen | So.C           | ONN                 | ECT                 | Hilfe zur Sho<br>Mo Fr. 08:<br>Tel.: 0201 / 6<br>E-Mail: <u>so.sł</u><br>Online: <u>wms</u> | ppadministration<br>00 - 17:00 Uhr<br>31307 40<br><u>hop@soennecker</u><br>.soennecken.de | n.de                | Systemversion         | : So.PROCU<br>So.COMME<br>(c) Soenned<br>2003-2018 | RE 5.28.1 - 7<br>RCE 5.9<br>ken eG | Sie sind an<br>Lieferant:<br>Mitarbeiter: | gemeldet als:<br>soenneckendemo<br>Herr Martin Mitarbeiter |
|----------------------------------------------------------------------------------------------------|----------------|---------------------|---------------------|---------------------------------------------------------------------------------------------|-------------------------------------------------------------------------------------------|---------------------|-----------------------|----------------------------------------------------|------------------------------------|-------------------------------------------|------------------------------------------------------------|
| Willkommen Herr Martin Mitarbeiter,<br>Sie befinden sich in der Lieferantenansicht. Ihr aktueller Status ist: Fachhändler<br>Bei 6 Kunden ist die Session Prüfung nicht aktiviert. Dazu zählen: Demo, Startseite, Test, Testkunde, soennecken, Mehr Informationen                                                                                                 | Logout         | Startseite          | Lieferanten         | Kunden                                                                                      | lmporte                                                                                   | E Statistik         | Datenpflege           | System                                             | 📕 ÄndHist.                         | Mail                                      | Service                                                    |
| Sie befinden sich in der Lieferantenansicht. Ihr aktueller Status ist: Fachhändler<br>Bei 6 Kunden ist die Session Prüfung nicht aktiviert. Dazu zählen: Demo, Startseite, Test, Testkunde, soennecken, Mehr Informationen                                                                                                    | Willkommen     | Herr Martin Mita    | rbeiter,            |                                                                                             |                                                                                           |                     |                       |                                                    |                                    |                                           |                                                            |
| Bei 6 Kunden ist die Session Prüfung nicht aktiviert. Dazu zählen: Demo, Startseite, Test, Testkunde, soennecken, Mehr Informationen                                                                                                    | Sie befinden s | ich in der Lieferan | tenansicht. Ihr akt | ueller Status is                                                                            | t: Fachhändler                                                                            |                     |                       |                                                    |                                    |                                           |                                                            |
|                                                                                                    | Bei            | 6 Kunden ist die    | Session Prüfung n   | icht aktiviert. D                                                                           | azu zählen: Dem                                                                           | o, Startseite, Test | i, Testkunde, soenned | cken, Me                                           | hr Informationen                   |                                           |                                                            |

In dem Hinweis werden die Synonyme der ersten 5 Kunden angezeigt. Eine Liste aller betroffenen Kunden erhalten Sie, wenn Sie auf den Button "Mehr Informationen" klicken.

| nfo           | rmationen zur Sessionprüfung im So.PROCURE                                                                                        |
|---------------|----------------------------------------------------------------------------------------------------|
| Die S<br>schü | Gessionprüfung ist wichtig, da im So.PROCURE Daten bearbeitet und gespeichert werden, die It. DSGVO besonders<br>itzenswert sind. |
| ACH<br>met    | ITUNG: Die Sessionprüfung wird im August generell eingeschaltet. Eine Deaktiverung ist dann nicht<br>nr möglich.                  |
| Bitte         | aktivieren Sie diese schon jetzt unter:                                                                                           |
| Kur           | nden / Details / Einstellungen / Sicherheitseinstellungen / Session Prüfung aktiv"                                                |
| Für           | eine einfache Aktivierung bei mehreren Kunde empfehlen wir die Nutzung der Massendatenänderung.)                                  |
| olg           | ende Kunden sind betroffen:                                                                                                    |
| 44            | Demo                                                                                                    |
| 50            | Startseite                                                                                                    |
| 46            | Test                                                                                                    |
| 48            | Testkunde                                                                                                    |
| 51            | soennecken                                                                                                    |
| 52            | spezialkunde                                                                                                    |
|               |                                                                                                    |
|               |                                                                                                    |
|               | ок                                                                                                    |
|               |                                                                                                    |
|               |                                                                                                    |

## 1.1.2 Neuanmeldung nach Sitzungstimeout

Die Neuanmeldung wurde überarbeitet. Nach einem Timeout wird man jetzt direkt auf die Login Seite geführt, auf der man sich neu anmelden kann.

| @Soennecken                                                   |
|---------------------------------------------------------------|
|                                                               |
|                                                               |
| BITTE GEBEN SIE IHRE<br>ANMELDEDATEN EIN:                     |
| Ihre Sitzung ist abgelaufen, bitte melden Sie sich erneut an. |
| Lemo                                                          |
| Reserved Passwort                                             |
| LOGIN                                                         |
| Passwort vergessen?                                           |
|                                                               |

Sollten Ihre Anmeldedaten an einem anderen Rechner benutzt worden sein, wird die folgende Meldung angezeigt:

|   | @Soennecken                                                                                     |
|---|-------------------------------------------------------------------------------------------------|
|   | EITTE GEBEN SIE IHRE<br>ANMELDEDATEN EIN:                                                       |
|   | Ihre Sitzung ist ungültig, da ihre Anmeldedaten auf einem<br>anderen Endgerät verwendet werden. |
|   | 🛓 Demo                                                                                          |
| 1 | 🔍 Passwort                                                                                      |
|   | LOGIN                                                                                           |
| F | Passwort vergessen?                                                                             |
|   |                                                                                                 |

# 1.1.3 Sitzungstimeout beim Aufruf des Shops aus einem externen System

Beim Aufruf des Shops aus externen Systemen, wie beispielsweise SAP, sind keine Anmeldedaten des Nutzers vorhanden, da eine Authentifizierung im externen System stattfindet und mittels SSO-Verfahren an den Shop übergeben wird. Daher ist es nicht möglich sich nach dem Ablauf der Shopsitzung mit Shop-Anmeldedaten neu anzumelden.

In diesem Fall wird eine Zwischenseite angezeigt auf der ein Rücksprung ins externe System bereitgestellt wird, ein automatischer Rücksprung erfolgt nicht.

Die Seite ist am Layout der generierten Login-Seite angelehnt und nutzt deren Einstellungsmöglichkeiten zur Individualisierung. Wenn die generierte Login-Seite unter dem Menüpunkt "System" im So.CONNECT nicht aktiviert ist, wird ein neutraler Hintergrund angezeigt und anstelle des Logos der Lieferantenname angezeigt.

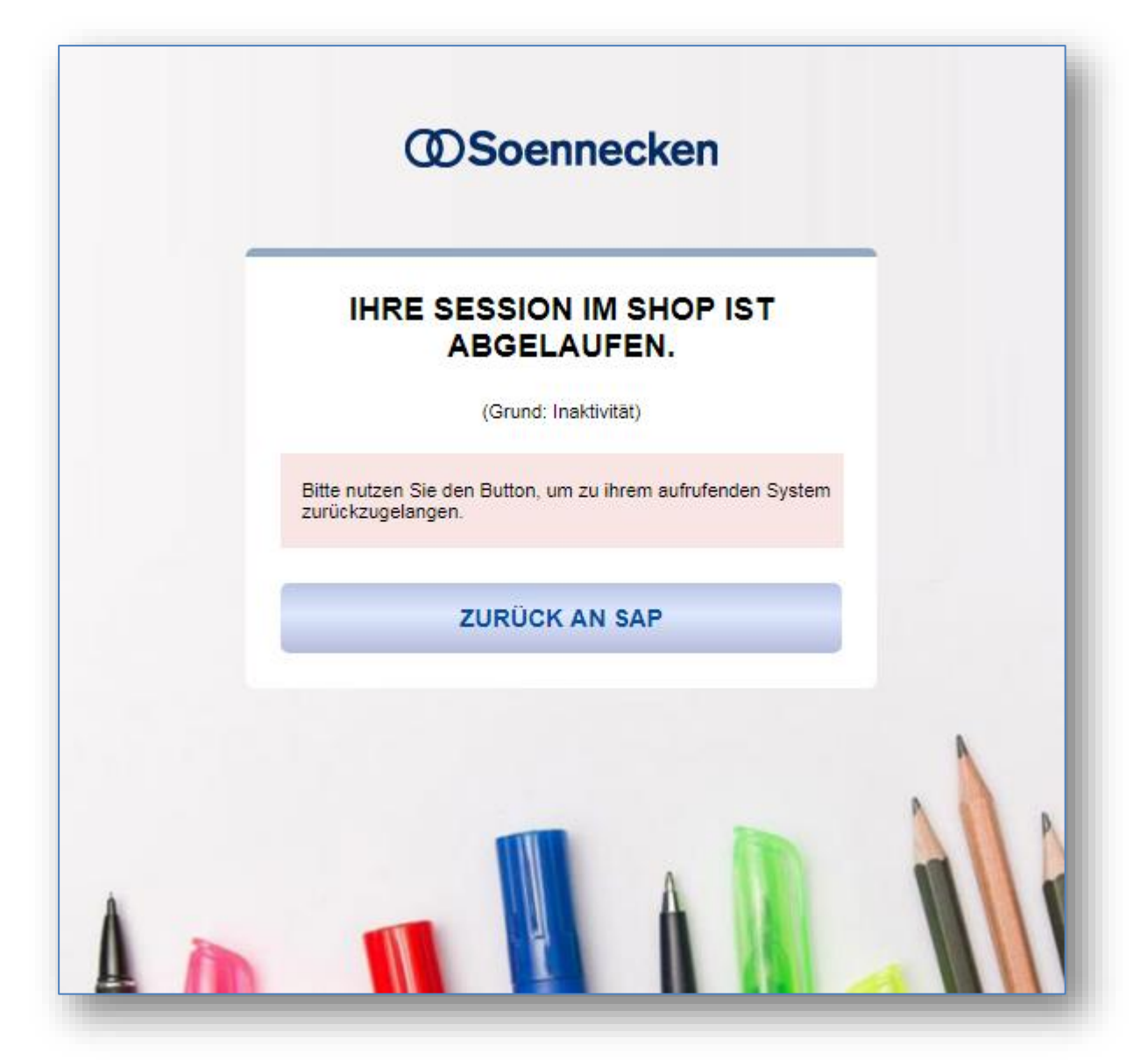

# 2. Änderungen / Change Requests

#### 2.1 Löschen von Mitarbeitern und FH-Benutzer

Mitarbeiter, welche das Recht dazu haben, können sich aus dem So.CONNECT (Kunden) in die Kunden-Shopsysteme einloggen.

| Nr. | <u>Synonym</u> | Name 1          | Anzahl Lieferanten Anlagedatum |
|-----|----------------|-----------------|--------------------------------|
| 50  | Startseite     | Soennecken eG   | 6 18.09.2017 10:45 Logii       |
| 46  | Test           | TradePilot GmbH | 5 12.08.2016 14:35 Login       |
| 48  | Testkunde      | Soennecken eG   | 6 14.02.2017 11:40 Login       |
| 47  | Tradepilot     | TradePilot GmbH | 6 11.01.2017 12:17 Logi        |

Dabei wird ein Benutzer auf Kundenebene angelegt, dessen Benutzername aus dem Namen des Mitarbeiters und einem vorangestellten "fh." besteht. Mit diesem Benutzer kann man sich auch direkt bei dem Kunden anmelden.

Wird ein Mitarbeiter gelöscht, blieben bisher die "fh.-Benutzer" dieses Mitarbeiters bei den Kunden bestehen. Das wurde jetzt geändert. Wenn ein Mitarbeiter gelöscht wird, werden die entsprechenden "FH-Benutzer" in allen Kundensystemen gelöscht.

#### 2.2 Positionen aus OCI Katalogen im Genehmigungsverfahren ablehnen

OCI-Kataloge (z.B. Stempelkataloge oder Literaturkataloge) können so konfiguriert sein, dass die aus dem Partner-System übermittelte Menge im So.PROCURE Shop nicht mehr geändert werden kann. Dies führte dazu, dass einzelne Positionen im Genehmigungsverfahren nicht abgelehnt werden können.

| Artikel-Nr.                    | Hersteller | Beschreibung                                                                         | VE    | ab    | Ihr Preis | MwSt. | Original-<br>Menge | Menge         | Summe  |
|--------------------------------|------------|--------------------------------------------------------------------------------------|-------|-------|-----------|-------|--------------------|---------------|--------|
| 9783406689840<br>9783406689840 |            | Genossenschaftsgesetz: GenG (Einzelpreis<br>• 1 C62 enthält 1 Stok<br>Hinweis extern | 1 C62 | 1 C62 | 185,98    | 7%    | 1                  | 1<br>ABLEHNEN | 185,98 |

Auf der Bestellanforderungsseite (*Mein Konto / Bestellarchiv / Offene BANF / Details*) ist das Mengeneingabe-Feld (grünes Kästchen) für Eingaben gesperrt. Um diese eine Position ablehnen zu können wurde der "ABLEHEN" Button eingebaut, der die Menge auf 0 setzt.

| rtikel-Nr.                     | Hersteller | Beschreibung                                                                         | VE    | ab    | Ihr Preis | MwSt. | Original-<br>Menge | Menge               | Summe |
|--------------------------------|------------|--------------------------------------------------------------------------------------|-------|-------|-----------|-------|--------------------|---------------------|-------|
| 9783406689840<br>9783406689840 |            | Genossenschaftsgesetz: GenG (Einzelpreis<br>• 1 C62 enthält 1 Stck<br>Hinweis extern | 1 C62 | 1 C62 | 185,98    | 7%    | 1                  | abgel.<br>FREIGEBEN | 0,00  |

Ist die Menge auf "" gesetzt, wird ein "FREIGEBEN" Button angezeigt, mit dem man die Menge wieder auf die Original-Menge setzen kann.

Bitte beachten Sie, dass es sich dabei nur um die Aktualisierung der Menge der aktuellen Position in der Bestellanforderung handelt. Gebucht und evtl. bestellt wird die Bestellanforderung erst wenn einer der Buttons in der Fußzeile der Seite benutzt wird!

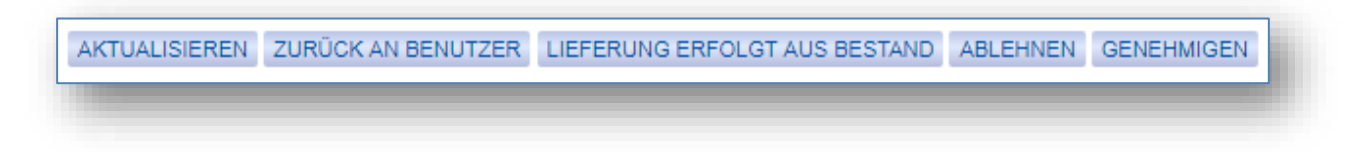

#### 2.3 Telefon Symbol im User Help Desk

Der User Help Desk Bereich wurde um ein Telefonsymbol vor der Telefonnummer des Mitarbeiters ergänzt.

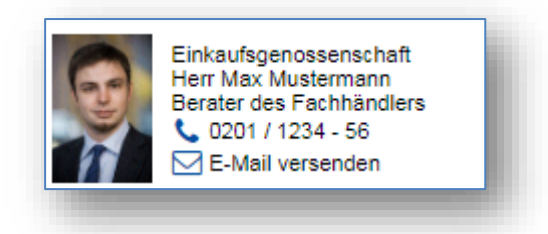

# 2.4 Sprechende Fehlermeldung bei Konfigurationsproblemen von Katalogen mit OCI Anbindung

Bisher wurde bei Fehlern von OCI Katalogen (z. B. Spempelkonfiguratoren oder Visitenkarten) eine allgmeine Fehlermeldung angezeigt. Um die Betreuung solcher Kataloge zu vereinfachen, werden diese Fehler nun direkt im Shop angezeigt und inhaltlich deutlicher benannt.

Unten ein Beispiel für eine solche Fehlermeldung, hier ist im Punkt Beschreibung deutlich benannt, dass der Artikel im Fremdsystem nicht verfügbar war.

#### Bei der Kommunikation mit einem Fremdsystem ist ein Fehler aufgetreten Funktion: cXMLPunchoutSetupRequest Katalog: Stempelkonfigurator Fehlercode: 521 Fehler: Punchout product not found - SKU = 4727XYZ Beschreibung: Der gewünschte Artikel wurde im Fremdsystem nicht aefunden. Hinweis: Es wurden keine Artikel übernommen oder bestellt. Bitte setzen Sie sich wegen dieses Fehlers mit Ihrem Fachhändler in Verbindung.